# Iowa Immunization Registry Information System (IRIS)

# **PHINMS 2.8.00 Data Exchange Setup**

Version 1.0

Last Updated: February 12, 2013

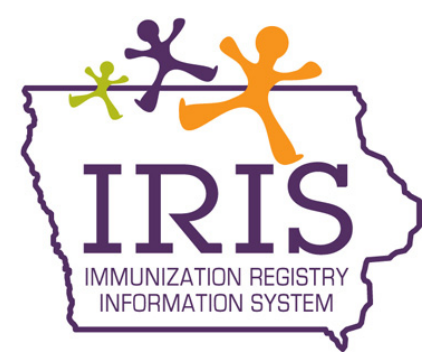

# **Table of Contents**

| Preparation for PHINMS 2.8 Installation3                                                                 |
|----------------------------------------------------------------------------------------------------|
| SSL Certificate Creation                                                                                 |
| Generating a Key and Certificate Signing Request (CSR)                                                   |
| Generating a Private Key and CSR using OpenSSL                                                           |
| Step 1: Generate Private Key                                                                             |
| Step 2: Generate the CSR                                                                                 |
| Step 3: Send CSR and request for Username and Password to HP and the Iowa Department of Public<br>Health |
| Step 4: Backup the private key5                                                                          |
| Step 5: Receiving Your Signed Certificate                                                                |
| Generating a Private Key and CSR using Microsoft Windows7                                                |
| Step 1: Creating the Private Key and CSR7                                                                |
| Installing PHINMS8                                                                                       |
| Setting up the Route Map9                                                                                |
| Setting up Folder Based Polling10                                                                        |
| Setting up File Response12                                                                               |
| Importing Certificates13                                                                                 |
| Appendix A: URL for OpenSSL14                                                                            |

# **Preparation for PHINMS 2.8 Installation**

### **SSL Certificate Creation**

The Secure Sockets Layer (SSL) is a commonly-used <u>protocol</u> for managing the security of a message transmission on the Internet. SSL client and server certificates are used as an added security feature for transmitting data for IRIS PHINMS transactions. IRIS requires both the client and server install certificates generated by the Hewlett Packard Enterprise Services (HP) Immunization Services personnel. To accomplish this, first create a private key for each machine that will be accessing the IRIS PHINMS machine. This private key is then used to create a Certificate Signing Request (CSR) which will be sent to HP. HP will create the SSL certificate for installation on the client machine ("client" in this instance will most likely be the server that communicates with the IRIS Web services servers).

## Generating a Key and Certificate Signing Request (CSR)

To generate a CSR, a key pair must be created for the server. These two items are a digital certificate key pair and cannot be separated. If the public/private key file is lost or changed before the SSL certificate is installed, the SSL certificate will need to be re-issued. The private key, CSR, and certificate must all match in order for the installation to be successful. The following sequence of commands will generate a 2048 bit key using the OpenSSL software. Below are instructions for creating the CSR in a Windows environment. It is recommended to use the domain name or IP address that will be used for the certificate as the prefix of the filenames. Also make sure that any existing keys and CSRs are NOT overwritten.

## Generating a Private Key and CSR using OpenSSL

#### Step 1: Generate Private Key

Type the following command at the prompt: openssl genrsa –out **my.server.com**.key 2048 This command generates a 2048 bit RSA private key and stores it in the file, **my.server.com**.key

**Note**: For all SSL certificates, the CSR key bit length must be 2048. The text in italic bold (i.e., my.server.com) is only an example. Replace it with a name that is meaningful to you. It does not have to be a website but MUST have the ".key" extension.

#### **Step 2: Generate the CSR**

Type the following command at the prompt:

Openssl.exe req –new –key *my.server.com*.key –out *my.server.com*.csr This command will prompt for the following attributes of the certificate:

| Field             | Required /<br>Optional | Description                                                                                                   |
|-------------------|------------------------|----------------------------------------------------------------------------------------------------|
| Country Name      | R                      | Use the two-letter code without punctuation for country.<br>Example: US or CA                                 |
| State or Province | R                      | Spell out the state completely; do not abbreviate the state or province name.<br>Example: Iowa                |
| Locality or City  | R                      | The Locality field is the city or town name; do not abbreviate.<br>Example: Mount Pleasant , not Mt. Pleasant |

| Company                  | R  | If the company or department has an &, @, or any other symbol<br>using the shift key in its name, the symbol must be spelled out or<br>omitted.<br>Example: XY & Z Corporation would be XYZ Corporation or XY<br>and Z Corporation.            |
|--------------------------|----|----------------------------------------------------------------------------------------------------|
| Organizational<br>Unit   | 0  | Can be used to help identify certificates registered to an<br>organization. The Organizational Unit (OU) field is the name of<br>the department or organization unit making the request. To skip<br>the OU field, press Enter on the keyboard. |
| Common Name              | R  | The Common Name is the Host + Domain Name. It looks like<br>"my.server.com".                                                                                                    |
| Email Address            | NA | Do <b>not</b> enter anything in this field.                                                                                                    |
| Challenge Password       | NA | Do <b>not</b> enter anything in this field.                                                                                                    |
| Optional Company<br>Name | NA | Do <b>not</b> enter anything in this field.                                                                                                    |

The certificate is used to secure the transaction between provider EHR and IRIS. Each certificate is required to have a unique common name. Combining your host and domain names will ensure your common name is unique.

A public/private key pair has now been created.

Private Key:

- File Name example: my.server.com.key
- Stored locally on the server machine
- Used for decryption (IMPORTANT Maintain in a safe place).

Public Key

- File Name example: my.server.com.csr
- In the form of a Certificate Signing Request (CSR)
- Used for certificate enrollment

Screenshot of the screen showing the attributes of the certificate:

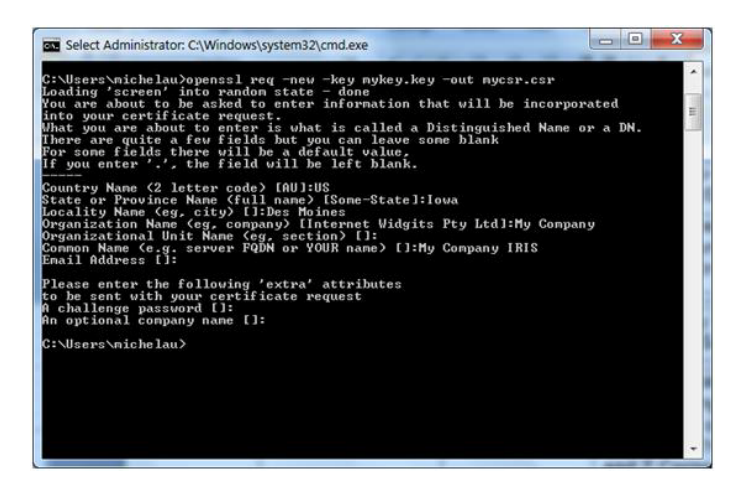

# Step 3: Send CSR and request for Username and Password to HP and the Iowa Department of Public Health

The CSR is an ASCII text file that can be attached to an email and should be sent to David Thrall at <u>david.thrall@hp.com</u> and copy Kim Tichy at <u>Kimberly.Tichy@idph.iowa.gov</u>.

#### Step 4: Backup the private key

It is recommended to back-up the *.key* file. An acceptable option is to create a copy of this file onto a flash drive or other removable media. While backing up the private key is not required, having one will be helpful in the instance of server failure.

#### Step 5: Receiving Your Signed Certificate

Once HP is done processing your CSR, you will receive the signed certificates as an email attachment. These files must be installed in the Trusted Store of the computer for which it was generated. They must be unzipped and placed in the same folder as your request. The files are:

- 1. The CA certificate, ca.crt. This is common to all Immunization Information System (IIS) users and establishes HP's server as a valid Certificate Authority, which tells your server to trust Certificates issued by HP.
- 2. The specific server certificate, such as csr-site-request.crt. This is unique to the server it was generated from.

The instructions for this will vary depending on your environment. Two common trusted stores are Public-Key Cryptography Standards #12 (PKCS#12 or PFX) and Java Key Store (JKS). A good source of reference for this information is Google (search for: importing trusted root certificates).

Join your private key with the signed certificate and certificate authority files e-mailed by HP, so the browser and OS can use it.

Here is an example of creating a .pfx file using openssl.

Openssl pkcs12 –export –out <u>www.example.com.pfx</u>–inkey <u>www.example.com.key</u>– in <u>www.example.com.crt</u>–certfile cacert.crt

Here are what the example file names represent:

<u>www.example.com.pfx</u> = this will be the output file – which you'll install into Windows 7 so IE can use it <u>www.example.com.key</u> = this is the key that was generated by step 1

<u>www.example.com.crt</u> = this is the signed certificate provided in response to the CSR

<u>cacert.crt</u> = this is the CA (Certificate Authority) file which was provided. This is needed by openssl to verify the first file was signed.

Refer to the following steps if you are using a .pfx file. Otherwise, <u>skip</u> this section.

- 1. Go the file where the "<u>www.example.com.pfx</u>" file has been created.
- 2. Right click on the file.
- 3. Select Install PFX.

4. Click on Next.

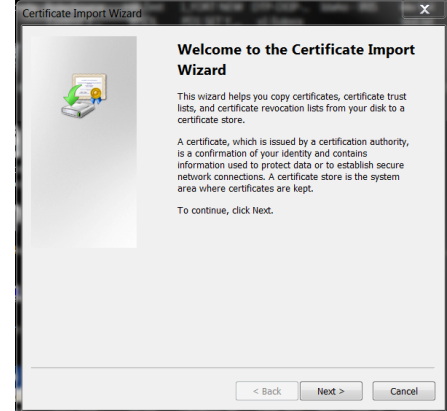

5. Click on Next.

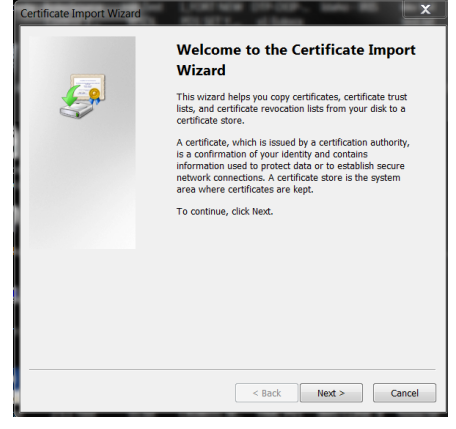

6. No password is required. Ensure that all three check boxes are selected. Click on Next.

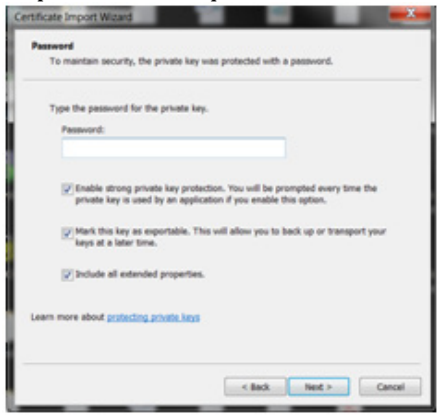

8. Click on Next.

| Certific   | Store<br>ate stores are s | system areas    | s where certif  | icates are ke | pt.        |              |
|------------|---------------------------|-----------------|-----------------|---------------|------------|--------------|
| Window     | ws can automat            | ically select i | a certificate s | tore, or you  | can specif | v a location |
| for the    | certificate.              |                 |                 |               |            |              |
| ( ا        | Automatically se          | lect the cert   | ificate store b | ased on the   | type of ce | ertificate   |
| 0          | Place all certifica       | ates in the fo  | ollowing store  |               |            |              |
|            | Certificate store         |                 |                 |               |            |              |
|            |                           |                 |                 |               |            | Browse       |
|            |                           |                 |                 |               |            |              |
|            |                           |                 |                 |               |            |              |
|            |                           |                 |                 |               |            |              |
|            |                           |                 |                 |               |            |              |
|            |                           |                 |                 |               |            |              |
| Learn more | about certificat          | e stores        |                 |               |            |              |
|            |                           |                 |                 |               |            |              |
|            |                           |                 |                 |               |            |              |
|            |                           |                 |                 |               |            |              |

9. Click on Finish.

| Certificate Import Wizard |                                                                                                    |                                                                   |  |  |  |  |
|---------------------------|----------------------------------------------------------------------------------------------------|-------------------------------------------------------------------|--|--|--|--|
|                           | Completing the Certificate Import<br>Wizard<br>The certificate will be imported effer you click Finish. |                                                                   |  |  |  |  |
|                           | You have specified the follo                                                                            | wing settings:                                                    |  |  |  |  |
|                           | Certificate Store Selected<br>Content<br>File Name                                                      | Automatically determined by:<br>PFX<br>C:\OpenSSL-Win32\bin\idahc |  |  |  |  |
|                           | < III                                                                                                   | Þ                                                                 |  |  |  |  |
|                           |                                                                                                    |                                                                   |  |  |  |  |
|                           | < Back                                                                                                  | Finish Cancel                                                     |  |  |  |  |

## Generating a Private Key and CSR using Microsoft Windows

#### **Step 1: Creating the Private Key and CSR**

- 1. Open the **Microsoft Management Console** (MMC). On the Start menu, click Run, type MMC, and then click OK. MMC opens with an empty console.
- 2. Right-click the default Web site, click **New**, and then click **Site**. Create a new site and give it a temporary name.
- 3. Right-click the new site, click **Properties**, click the **Directory Security** tab, and then click **Server** certificate.
- 4. Select **Create new certificate** and follow the wizard to create a new CSR. Use the information from the OpenSSL instructions above in Step 2, when filling out the request. When prompted, select **Prepare the request now but send it later**.
- 5. Use the CSR that you just created to request a new certificate from HP.
- 6. See the OpenSSL instructions Steps 3, 4, and 5, above, to finish the process.

# **Installing PHINMS**

*Before* installing PHINMS client, verify you have received the following from HP:

- 1. Your organization's specific Party ID
- 2. Your organization's CPA file
- 3. SSL Certificate

Once you have the necessary information, you may install the PHINMS console.

During the installation process, you will be required to enter a Domain name and Party ID.

| User Data                                                                            |                                                                          | 12-2-                                                                                     |                                                   |
|--------------------------------------------------------------------------------------|--------------------------------------------------------------------------|-------------------------------------------------------------------------------------------|---------------------------------------------------|
| 53 p 6 of 14                                                                         | _                                                                        |                                                                                           |                                                   |
| Please enter the Party ID a<br>the Message Transport Sy<br>CDC representative when a | and Domain Name belo<br>stem. Use the Internel<br>a PartyID has not beer | <ul> <li>The PartyID uniquely ide<br/>t Domain Name (e.g. cdc.go<br/>assigned.</li> </ul> | ntifies the user within<br>/). Contact the user's |
| Domain Name:                                                                         |                                                                          |                                                                                           | _                                                 |
|                                                                                      |                                                                          |                                                                                           |                                                   |
|                                                                                      |                                                                          |                                                                                           |                                                   |
| DC/PHINMS                                                                            |                                                                          |                                                                                           |                                                   |

Please enter the following information:

**Domain Name**: <u>https://64.73.41.133/IRISUATJ/portalInfoManager.do</u> **Party ID**: The unique Party ID assigned by HP

Once the PHINMS console is successfully installed on your client, log in using the following credentials:

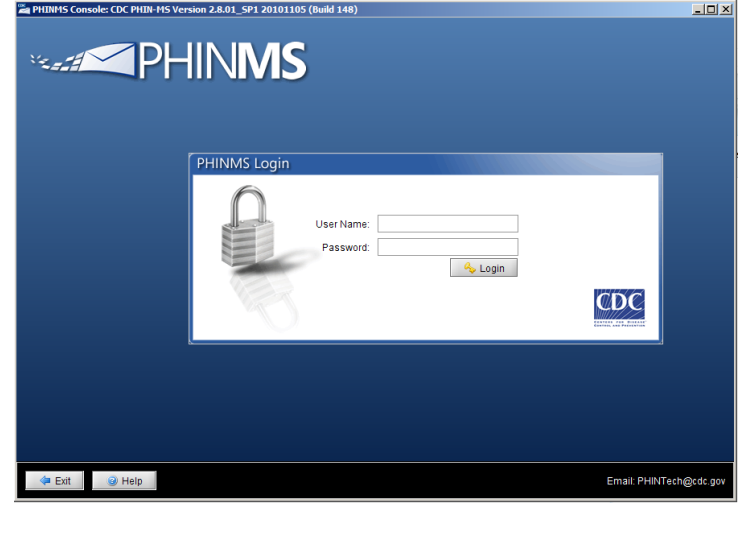

Username: system Password: Phinms123

| File Tools Configure Help<br>🔂 New Message 🎉 Delete Message 🕴                                                                                      | ) Ping Message 🚫 Refresh                                          |                    |           |           | PHINMS                        |
|----------------------------------------------------------------------------------------------------|-------------------------------------------------------------------|--------------------|-----------|-----------|-------------------------------|
| Messages                                                                                                    | Statistics<br>Last Updated - Mon Nov 15 15:2                      | 1:12 CST 2010      |           |           | Filter Messapes Data Source 👻 |
| Sent Messages     Tatle Name: TransportQ_out     RorR Messages     Tatle Name: rnnvorkerqueue     Received Messages     Tatle Name testurekerqueue | Sent Messages<br>Table Name: TransportQ_out<br>Route              | Queued             | Attempted | Successes | Failures                      |
|                                                                                                    |                                                                   |                    |           |           | 4                             |
|                                                                                                    | Received Messages -<br>Table Name: testworkergunue<br>Data Source | Last Data Received | Today     | Yesterday | Total Count                   |
| See Also R                                                                                                    |                                                                   |                    |           |           |                               |
| PHINAS Online     Documents     Downloads     Communities                                                                                          |                                                                   |                    |           |           |                               |
| e Alarms                                                                                                    |                                                                   |                    |           |           |                               |

Once you are logged in, you will see the main console screen:

# Setting up the Route Map

- From here, you will begin setting up the correct configurations.
   On the Top Menu go to: Configure -> Sender -> Route Map

| 1 | Sender | r Configuration            | ×                            | J |
|---|--------|----------------------------|------------------------------|---|
|   | Rou    | te Map \                   |                              |   |
|   | Rout   | e Map                      |                              | I |
|   |        | Name                       | CPA                          | l |
|   |        | loopback<br>CDCProductionR | loopback<br>2 16 840 1 11422 |   |
|   |        | CDCStagingRec              | 2.16.840.1.11422             |   |
|   |        | registration               | CDCRegistration              |   |
|   |        | Add Upda                   | ate Delete                   |   |
|   |        |                            | Save Cancel                  |   |

3. Click the Add button.

| Route Map Item           | ×         |
|--------------------------|-----------|
| Route Map<br>Route Name: |           |
| To Party ID:             |           |
| Path:                    |           |
| Host:                    |           |
| Port:                    |           |
| Protocol:                | HTTP 🔻    |
| AuthenticationType:      | none 👻    |
|                          |           |
|                          |           |
|                          |           |
|                          |           |
|                          |           |
|                          |           |
|                          | OK Cancel |

4. Enter the following and click OK:

|                     | IRIS UAT PHINMS Server |
|---------------------|------------------------|
| Route Name          | IRIS_UAT               |
| To Party ID         | IRIS_UAT               |
| Path                | phinms-uat/receivefile |
| Host                | 64.73.41.133           |
| Port                | 443                    |
| Protocol            | HTTPS                  |
| Authentication Type | none                   |

**Note**: Some of the values above will be different in production and will be provided when testing is completed.

- 5. Click Save in the Route Map screen.
- 6. On the Top Menu go to: Configure -> Restart PHINMS

## Setting up Folder Based Polling

**Paths to Folders:** You will need to create three folders in a location where your PHINMS installation can be used:

- i. <u>Outgoing</u>: Will be used to drop off the HL7 files that you want PHINMS to pick up and send. Recommend naming the folder in a way that identifies its functionality (i.e., IRIS environment to send the file to: "UAT")
- ii. <u>Processed</u>: A second folder called "Processed" will be used by PHINMS to place the processed/sent files. Recommend creating this folder within the main folder.
- iii. <u>Acknowledgement</u>: A third folder called "Acknowledgement" will receive the Ack message from the PHINMS server describing whether the transmission was successful or not. Recommend creating this folder within the main folder.

1. On the Top Menu go to: Configure -> Sender -> Folder Pooling

| - | Sender                | Configuration     |  |  |  |  |  |  |  |
|---|-----------------------|-------------------|--|--|--|--|--|--|--|
|   | Folder Based Polling: |                   |  |  |  |  |  |  |  |
|   | Folder Map            |                   |  |  |  |  |  |  |  |
|   |                       | Name Folder       |  |  |  |  |  |  |  |
|   |                       |                   |  |  |  |  |  |  |  |
|   |                       |                   |  |  |  |  |  |  |  |
|   |                       |                   |  |  |  |  |  |  |  |
|   |                       |                   |  |  |  |  |  |  |  |
|   |                       | Add Update Delete |  |  |  |  |  |  |  |
|   |                       |                   |  |  |  |  |  |  |  |
| l |                       | Save Cancel       |  |  |  |  |  |  |  |

- Check the Folder Based Pooling check box.
   Click the Add button.

| Folder Properties   |           |  |                | ×    |
|---------------------|-----------|--|----------------|------|
| High priority       |           |  |                |      |
| Name: *             |           |  |                |      |
| Route: *            | loopback  |  |                | -    |
| Service: *          |           |  |                |      |
| Action: *           |           |  |                |      |
| Destination:        |           |  |                |      |
| Arguments:          |           |  |                |      |
| Message Recipie     |           |  |                |      |
| Payload Information | ı         |  |                |      |
| Outgoing Folder: *  |           |  |                |      |
| Processed Folder:   | *         |  |                |      |
| Acknowledge Folde   | er: *     |  |                |      |
| Max Last Update (S  | Seconds): |  | :              | 30 🗘 |
| File Acknowledg     | jement    |  | Security Optio | ns   |
|                     |           |  | Ok Ca          | ncel |

Enter the following and click OK:

|                    | IRIS UAT                   |
|--------------------|----------------------------|
| Name:              | IRISUAT                    |
| Route:             | IRISPHINMS*                |
| Service:           | irisTransfer               |
| Action:            | realtime                   |
| Destination:       | {leave blank}              |
| Arguments:         | {leave blank}              |
| Message Recipient: | {leave blank}              |
| Outgoing Folder:   | Path to "Folder Pooling"** |

| Processed Folder:                                  | Path to "Processed"**       |  |
|----------------------------------------------------|-----------------------------|--|
| Acknowledge Folder:                                | Path to "Acknowledgement"** |  |
| Max Last Update:                                   | 30                          |  |
| File Acknowledgement:                              | {leave checked}             |  |
| <b>NOTE</b> : * Name from Route Map created on 1.1 |                             |  |

\*\* As defined in "A. Paths to Folders" on this section.

- 4. Click Save in the Folder Based Pooling screen.
- 5. On the Top Menu go to: Configure -> Restart PHINMS

## Setting up File Response

In order to receive the Response File from IRIS into the default location "senderincoming", located at: "PHINMS\_Installation\_Directory/shared/senderincoming":

1. On the Top Menu go to: Configure -> Sender -> Transport Queues

| Т | Transport Queue Properties |             |          |   |
|---|----------------------------|-------------|----------|---|
|   | Transport Databases        |             |          |   |
|   |                            | Database ID | Туре     |   |
|   |                            | default     | hsqldb   |   |
|   |                            |             |          |   |
|   |                            |             |          |   |
|   |                            |             |          |   |
|   |                            |             |          |   |
|   |                            |             |          |   |
|   |                            |             |          |   |
|   |                            | Add Update  | e Delete |   |
|   |                            |             |          | _ |
|   | Save Cancel                |             |          |   |
|   |                            |             |          |   |

2. Select the default transport database already there and click Update:

| Transport DB: default |                                         |  |  |
|-----------------------|-----------------------------------------|--|--|
|                       |                                         |  |  |
| Database ID:          | default                                 |  |  |
| Туре:                 | hsqldb 👻                                |  |  |
| JDBC Driver:          | org.hsqldb.jdbcDriver                   |  |  |
| Database Url:         | sqldb:hsql://localhost:6087/phinms_core |  |  |
| User Name:            | system                                  |  |  |
| Password:             | •••••                                   |  |  |
| Re-Password:          | •••••                                   |  |  |
|                       | Queues for this database                |  |  |
|                       |                                         |  |  |
|                       | OK Cancel                               |  |  |

3. Click Queue for this database:

| Transport Queue Properties |           |                |  |
|----------------------------|-----------|----------------|--|
| Transport Databases        |           |                |  |
|                            | Queue ID  | Table Name     |  |
|                            | default   | TransportQ_out |  |
|                            |           |                |  |
|                            |           |                |  |
|                            |           |                |  |
|                            |           |                |  |
|                            |           |                |  |
|                            |           |                |  |
|                            | Add Updat | e Delete       |  |
|                            |           | Ok Cance       |  |

4. Select the default transport database already there and click Update:

| Transport Queue: default |                                |  |
|--------------------------|--------------------------------|--|
| Enable 🗹                 |                                |  |
| Queue ID:                | default                        |  |
| Table Name:              | TransportQ_out                 |  |
| Multi-Threading:         |                                |  |
| Number of Threads:       | 3 👗                            |  |
| Response To Database:    |                                |  |
| Outgoing Directory:      | C:\opt\PHINMS/shared/outgoing/ |  |
| Auto Delete 🗌 🗕          |                                |  |
| Delete Frequency:        | 1                              |  |
| Start Time: Janu         | ary 1, 2007 📮 🗔 12:00          |  |
| Retention Period:        | 60 🗧                           |  |
|                          | OK Cancel                      |  |

- 5. Uncheck the Response To Database option.
- 6. Click OK an all screens and Save on last one. Restart PHINMS.

## **Importing Certificates**

You will need to import both the SSL Trusted Certificate and the CPA file into your PHINMS client.

- 1. On the top menu go to: Tools -> Import Trusted Cert
  - a. Locate the SSL Certificate sent by HP and open the file
  - b. Select Ok
  - c. Restart the PHINMS console
- 2. On the top menu go to: Tools -> Import CPA Files
  - a. Locate the CPA file sent by HP and open the file
  - b. Select Ok
  - c. Restart the PHINMS console

# Appendix A: URL for OpenSSL

OpenSSL can be downloaded from: http://slproweb.com/products/Win32OpenSSL.html

The version that is downloaded must the version the technical team is using.

| Win64 OpenSSL v1.0.1c | I 6MB Installer | Installs Win64 OpenSSL v1.0.1c (Only<br>install this if you are a software developer<br>needing 64-bit OpenSSL for Windows.<br>Only installs on 64-bit versions of<br>Windows. Note that this is a default build<br>of OpenSSL and is subject to local and<br>state laws. More information can be found<br>in the legal agreement of the installation. |
|-----------------------|-----------------|----------------------------------------------------------------------------------------------------|
|-----------------------|-----------------|----------------------------------------------------------------------------------------------------|